## Skapa två kalkyler i Excel som motsvarar de du ser här nedan.

|   | А                                   | В | С                                   |
|---|-------------------------------------|---|-------------------------------------|
| 1 | Pålägg                              |   | Marginal                            |
|   | Försäljningspris<br>= <b>125</b> kr |   | Försäljningspris<br>= <b>125</b> kr |
| 2 | Bruttovinst<br>= <b>25</b> kr       |   | Bruttovinst<br>= <b>25</b> kr       |
| 3 | Varukostnad<br>= <b>100</b> kr      |   | Varukostnad<br>= <b>100</b> kr      |

|    | E                | F | G         |
|----|------------------|---|-----------|
| 6  | Försäljningspris | + | 125,00 kr |
| 7  | Varukostnad      | - | 100,00 kr |
| 8  | Bruttovinst      | = | 25,00 kr  |
| 9  |                  |   |           |
| 10 | Pålägg i kr      | = | 25,00 kr  |
| 11 | Marginal i kr    | = | 25,00 kr  |
| 12 | Pålägg i %       | = | 25,00 %   |
| 13 | Marginal i %     | = | 20,00 %   |

|    | E                | F | G                         |
|----|------------------|---|---------------------------|
| 6  | Försäljningspris | + |                           |
| 7  | Varukostnad      | - |                           |
| 8  | Bruttovinst      | = | =G6-G7                    |
| 9  |                  |   |                           |
| 10 | Pålägg i kr      | = | =G8                       |
| 11 | Marginal i kr    | = | Drag hit formeln från G10 |
| 12 | Pålägg i %       | = | =G8/G7*100                |
| 13 | Marginal i %     | = | =G8/G6*100                |